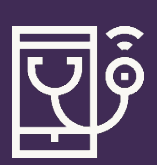

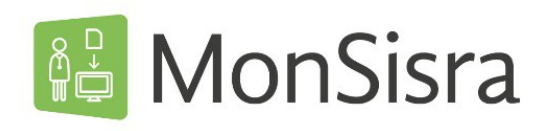

## DEMANDER UNE TÉLÉEXPERTISE

Connectez-vous sur MonSisra depuis votre application ou en mode web depuis www.sante-ara.fr/leportail

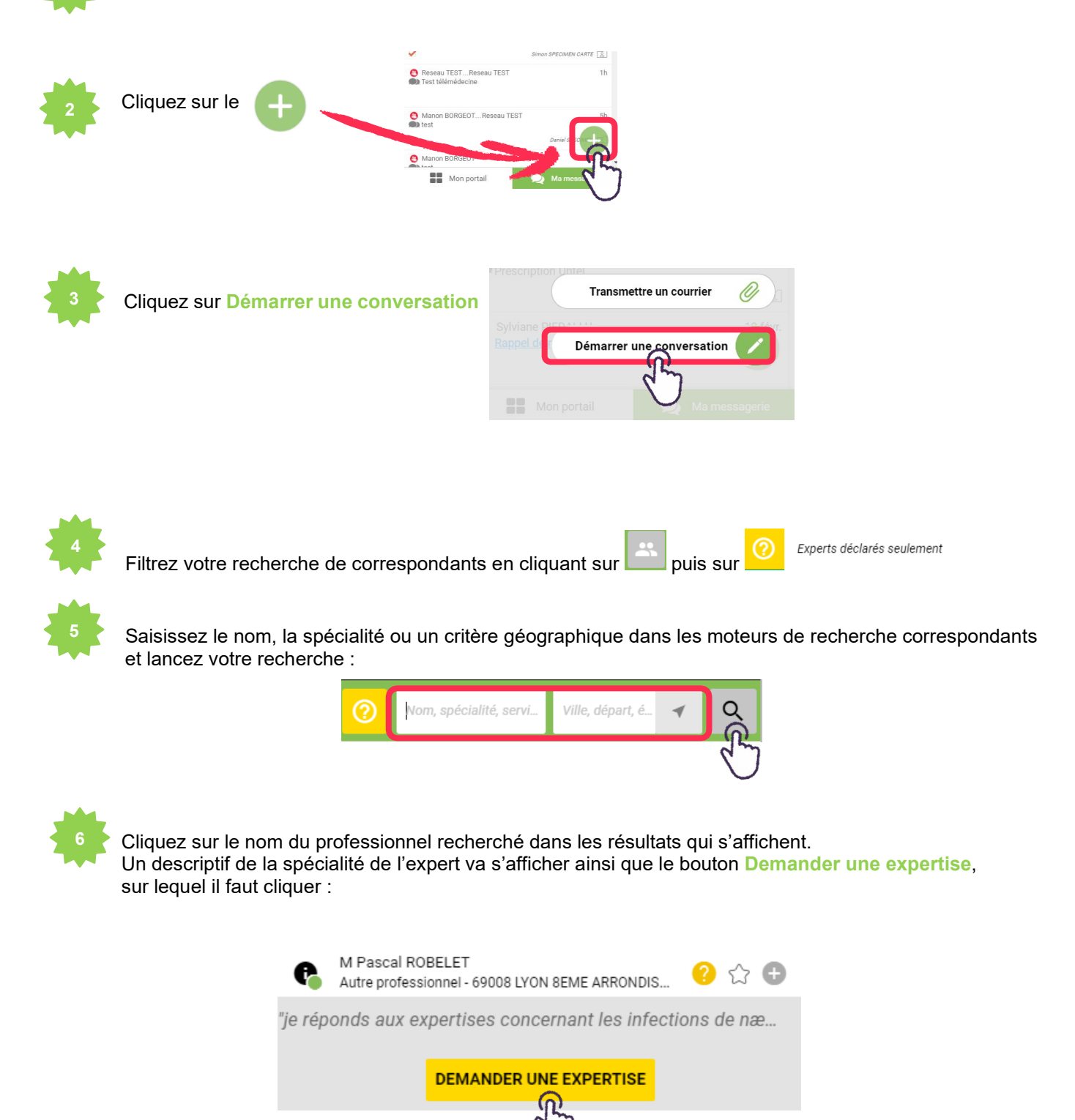

Si vous êtes en délégation, vous devez sélectionner le compte pour lequel vous envoyez la demande de téléexpertise :

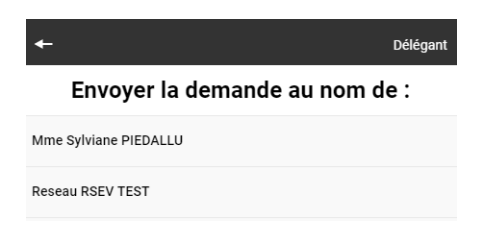

| 8 | K |
|---|---|
|   |   |

**Renseignez le patient concerné** (vous pouvez également ignorer cette étape si le médecin expert accepte) **puis complétez votre demande**, en fonction de ce que l'expert indique comme élément à luitransmettre.

Vous pouvez lui transmettre des informations en tapant du texte ou en joignant des pièces jointes.

| +                                           |         | Patient concerné |
|---------------------------------------------|---------|------------------|
| Rechercher un patient                       |         |                  |
| J 🗎                                         | ↓Az     | $\odot$          |
| Ø <sup>™</sup> Simon SPECIMEN CARTE         | hier    |                  |
| Q Coeur JOLI (né(e) TEST)                   | Зј      |                  |
| OR Conrad SPECIMEN CARTE                    | Зј      |                  |
| Q Marie Amelie SPECIMEN CARTE               | 25 avr. |                  |
| o <sup>71</sup> Roche PAUL                  | jamais  |                  |
| o <sup>™</sup> Louis BRUN                   | jamais  |                  |
| Q Pascaline DESMAUX                         | jamais  |                  |
| o <sup>™</sup> Oscars SPECIMEN CARTE        | jamais  |                  |
| Q Conrade SPECIMEN CARTE                    | jamais  |                  |
| o <sup>™</sup> Simon SPECIMEN CARTE         | jamais  |                  |
| o <sup>™</sup> Test SPECIMEN TEST           | jamais  |                  |
| Ø <sup>™</sup> Simon SPECIMEN (né(e) CARTE) | jamais  |                  |

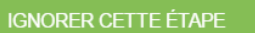

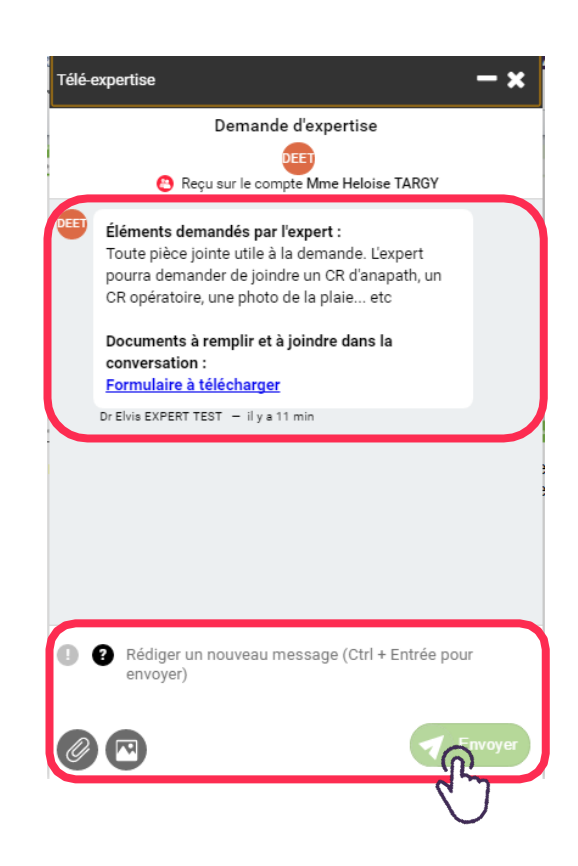

Sur votre application mobile, vous pouvez directement prendre des photos avec votre téléphone.

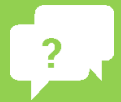

Besoin d'aide ? Contactez-nous sur <u>www.sante-ara.fr/contact</u>

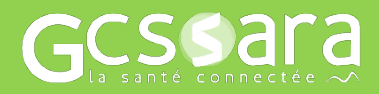